## Imprimindo a 2 <sup>a</sup> via do boleto pelo site

1º Passo: Faça o login no site com seu código e senha:

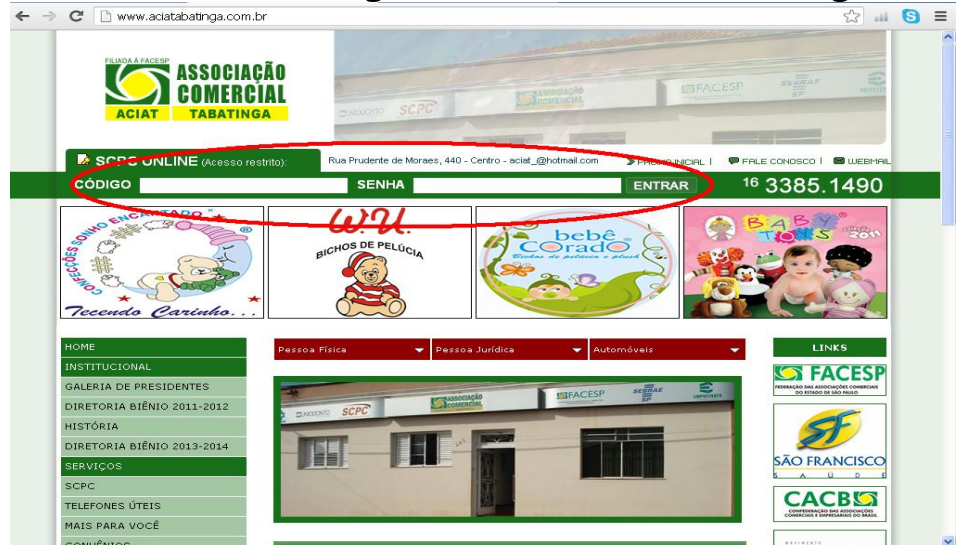

2° Passo: Clique em SPCA (Note que abaixo já está o passo a passo)

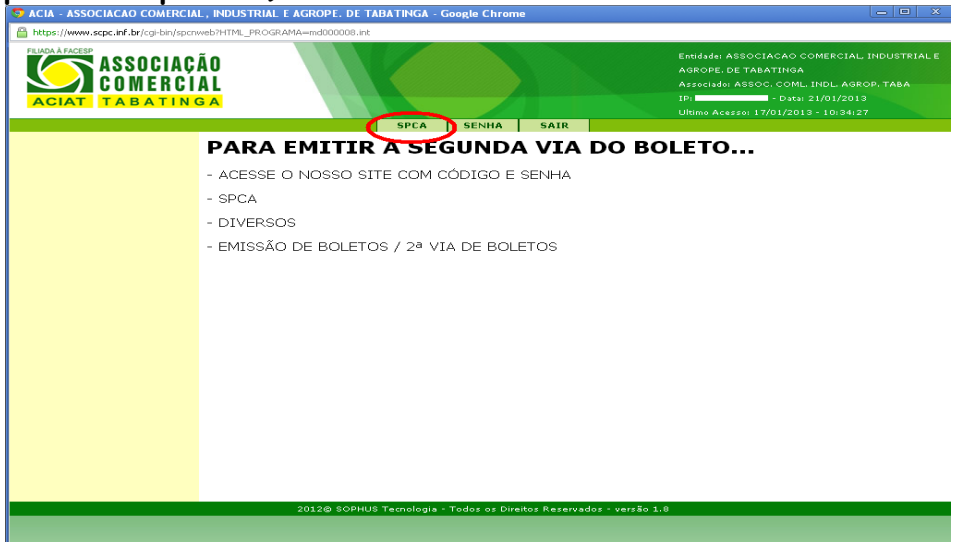

## 3° Passo: Clique em DIVERSOS

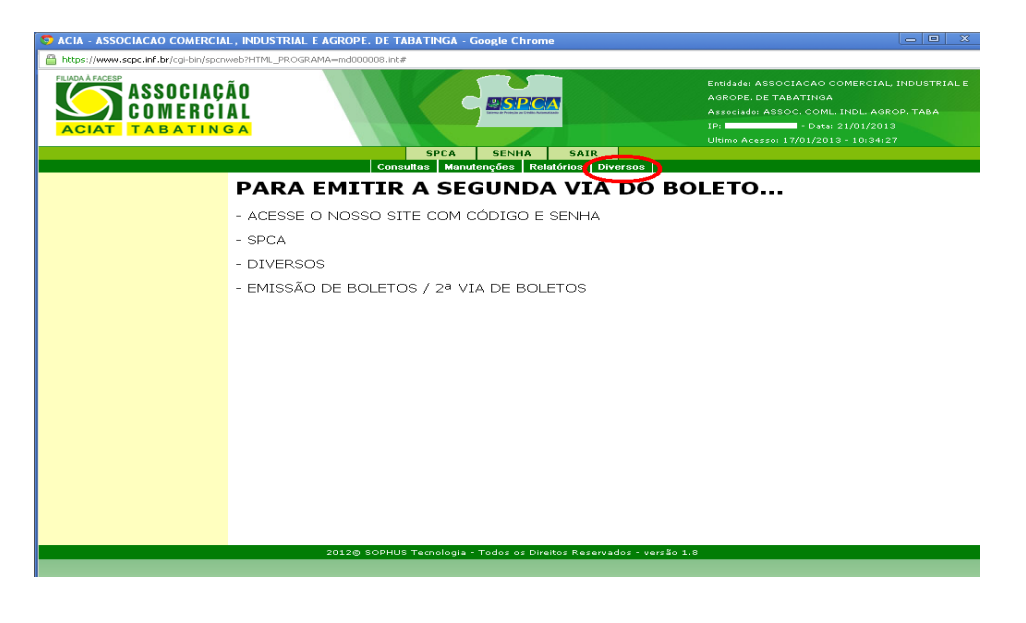

4º Passo: Clicar em 2ª via de boletos

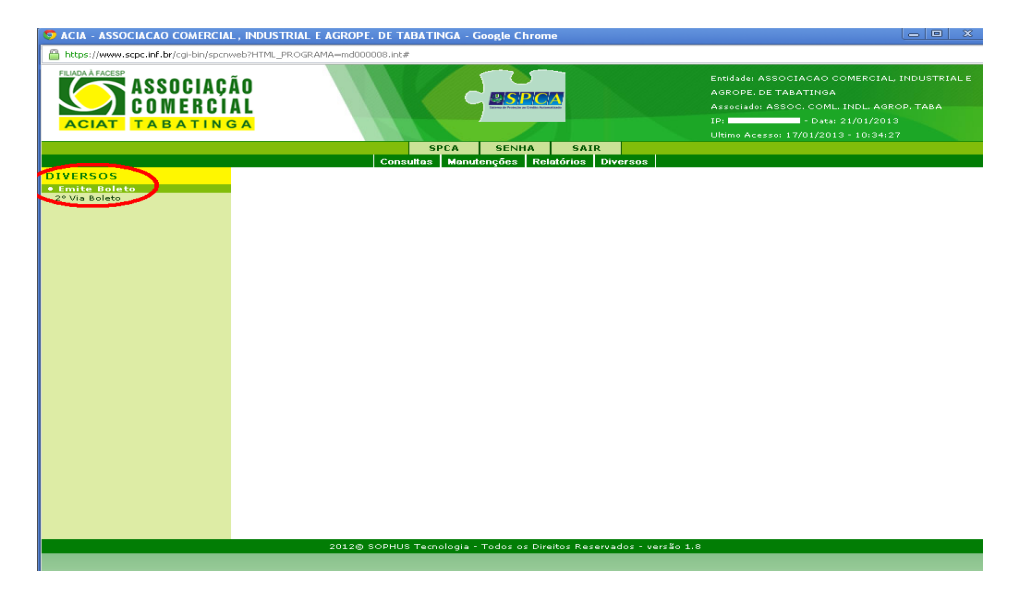

6º Passo: Digite o Ano com 4 digitos e clique em executar

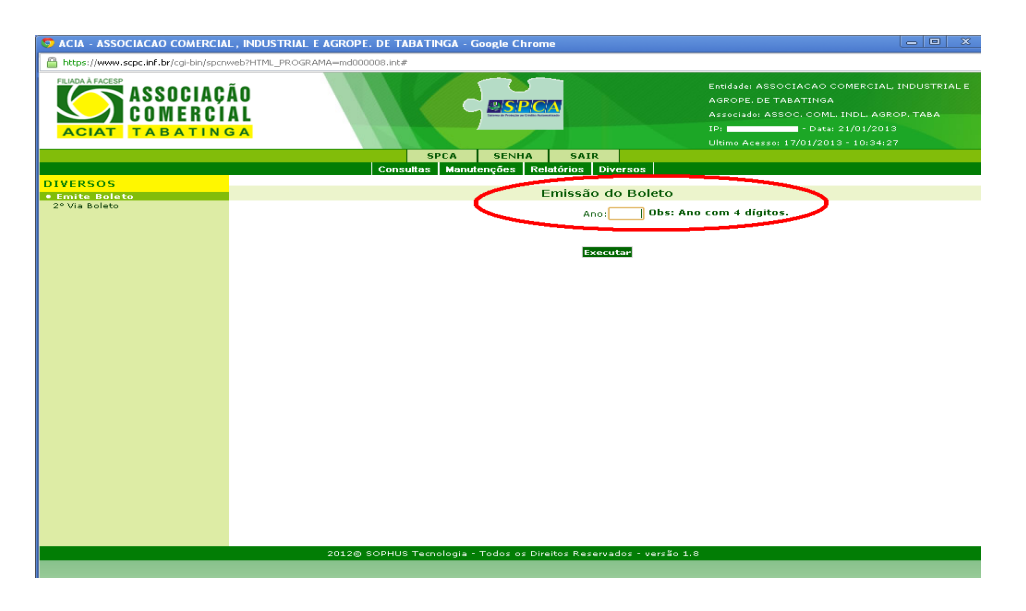

7º Passo: Verifique seus dados e selecione o boleto desejado

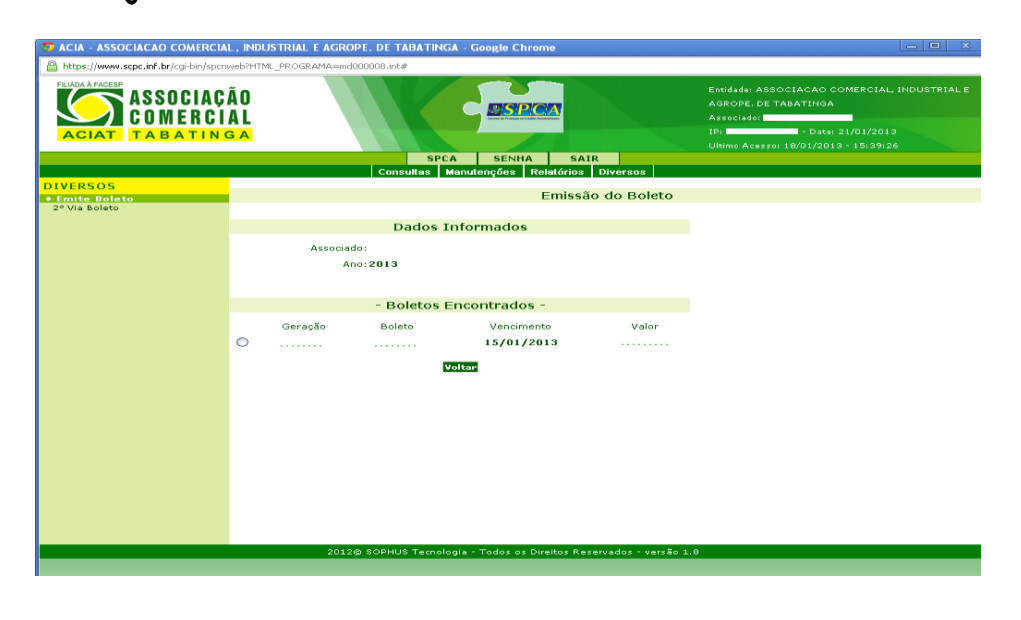